## e-ラーニング実施要領

1.受講可能期間

<u>平成 20 年 12 月 15 日 (月) ~ 平成 21 年 2 月 13 日 (金)</u>

2.受講開始について

以下のアドレスにアクセスし、次ページでご案内しております初期設定を行ったうえで、受 講を開始してください。

http://www.hiplus.jp/tse/

 ▶ 初期設定のためのログインに係る「ユーザ ID」、「パスワード」は共に、 td + 「証券コード(4桁)」となります。

 (例) 証券コード「1001」の場合
 [ユーザ ID]: td1001 [初期パスワード]: td1001

3.受講方法について

受講方法は、<u>画面の資料をご覧いただきながら、講師の解説(音声)を聞いていただく形式</u> となりますので、**音量調節の上**、お使いのパソコンにイヤホン等を接続又はパソコン内部の <u>スピーカー等により受講</u>してください。

- > 受講期間中は、会社やご自宅のパソコンから24時間、任意に受講いただけます(無料)。
- 複数の担当者の方で受講される場合は、各社にお渡ししております1つのユーザIDを複数の担当者の方でご利用ください(複数の担当者の方が同時に受講することはできません)。
- アクセスが集中して、繋がりにくい場合がございます。その場合は、時間をずらして改めて受講を開始してください。
- 4.お問合せ先

【操作方法、パスワードを紛失した場合のお問合わせ、】

HIPLUS サポートセンター (午前9時から午後5時まで(平日のみ))

電話 : 03-3298-2629

E - m a i l : <u>hipluss@hitachi-densa.co.jp</u>

平成 20 年 12 月 30 日 ~ 平成 21 年 1 月 4 日は年末年始のため休止させていただきます。

【e-ラーニングの内容に係るお問合わせ】

TDnet オンラインサポートデスク(午前9時から午後5時30分まで(平日のみ))

電話 : 0 5 7 0 - 0 5 0 - 9 9 9

平成 20 年 12 月 31 日 ~ 平成 21 年 1 月 4 日は年末年始のため休止させていただきます。 (平成 20 年 12 月 30 日は午後 1 時までの営業となります。) 【初期設定について】

http://www.hiplus.jp/tse/にアクセスし「ユーザID」、「パスワード」にそれぞれ <u>td + 証券コード(4桁)()</u>を入力し、「ログイン」をクリックしてください。

()証券コードが「1001」の場合
 ログイン ID: td1001
 パスワード: td1001

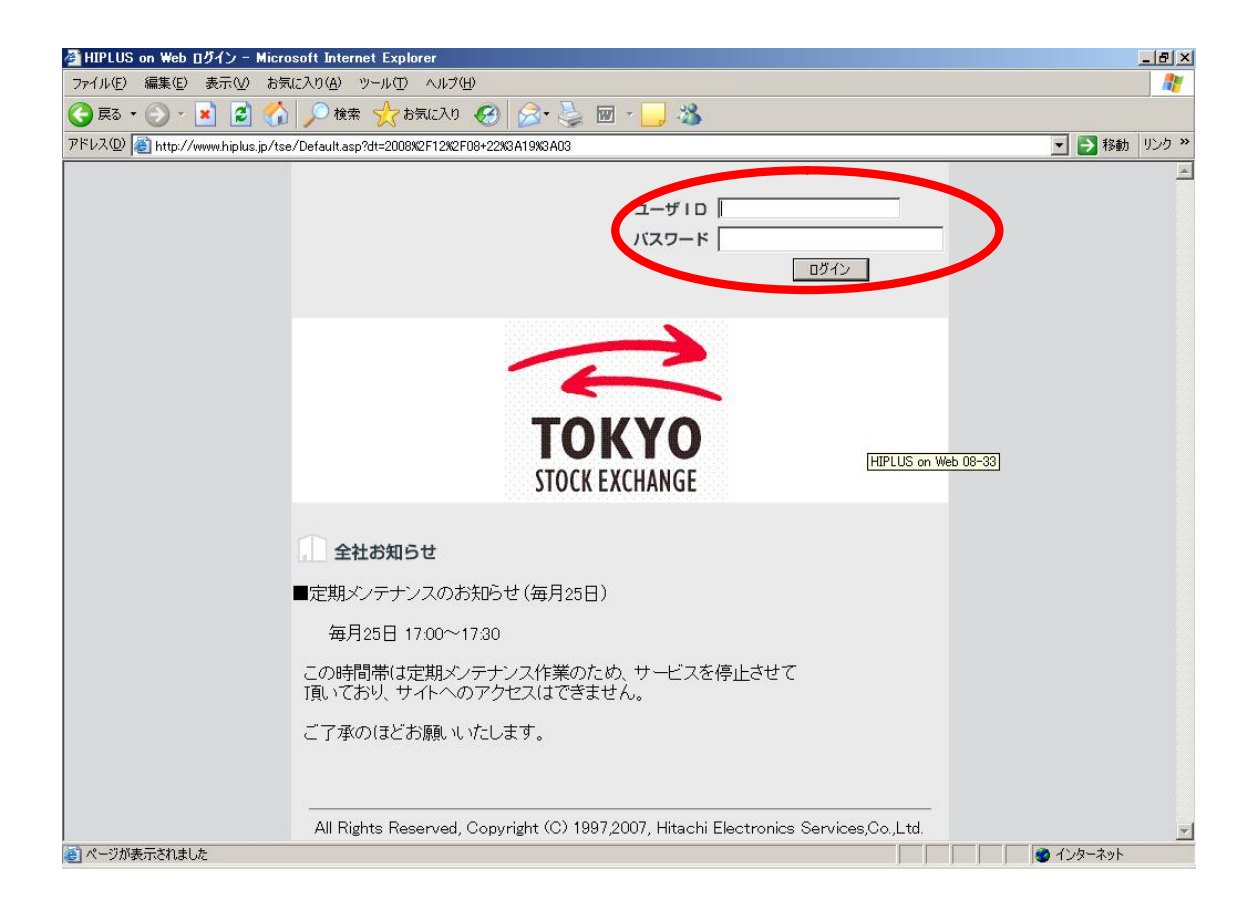

## 「環境設定」をクリックしてください。

| NE) 編集(E) 表示(V) お気に入り(4<br>153 • 〇) - 👔 😰 🔨 🔎 | シール田 ヘルプ田)                  |                            |          |           |       |
|-----------------------------------------------|-----------------------------|----------------------------|----------|-----------|-------|
| ta • 🕥 • 💌 🛃 🏠 🔎                              |                             |                            |          |           |       |
|                                               | 検索 🥎 お気に入り 🔗                | ) 🙈• 🎍 🗑 - 🗔 🦓             |          |           |       |
| (D) (C) http://www.hiplus.jp/tse/HWLe/        | arn/Class/ClassView.asp?dt= | 2008x2F12x2F0910x3A53x3A48 |          |           | 移動リン  |
|                                               |                             |                            |          | 2008年     | 12月9日 |
|                                               | LITE-                       |                            |          |           | 0     |
| TOWNO                                         | P                           |                            |          |           |       |
| ΙΟΚΤΟ                                         | 子習痕證                        |                            |          | 環境設定へルフ   | ログアウ  |
| STOCK EXCHANGE                                |                             |                            |          |           |       |
|                                               | んへのお知ら                      | せ                          | 🕑 全件表示   |           |       |
|                                               | 現在お知                        | 印らせは登録されていません              |          |           |       |
|                                               | th 027                      | 244375140 RB               | वास तरेत | me em     |       |
|                                               | <u> </u>                    | 子習期间                       | 調燈       | <b>時和</b> |       |
| <u>TDnet</u> 操                                | <u>#作説明</u>                 | 2008/12/15 ~ 2009/02/13    |          | <u>表示</u> |       |
|                                               |                             | ton                        |          |           |       |
|                                               |                             | <u></u>                    |          |           |       |
|                                               |                             |                            |          |           |       |
|                                               |                             |                            |          |           |       |
|                                               |                             |                            |          |           |       |
|                                               |                             |                            |          |           |       |
|                                               |                             |                            |          |           |       |
|                                               |                             |                            |          |           |       |
|                                               |                             |                            |          |           |       |
|                                               |                             |                            |          |           |       |
|                                               |                             |                            |          |           |       |
|                                               |                             |                            |          |           |       |
|                                               |                             |                            |          |           |       |
|                                               |                             |                            |          |           |       |
|                                               |                             |                            |          |           |       |
|                                               |                             |                            |          |           |       |
|                                               |                             |                            |          |           |       |

「パスワード」をクリックしてください。

| ▲ http://www.hiplus.jp - HIPLUS on Web - 環境設定 - Microsoft Internet Explorer |  |
|-----------------------------------------------------------------------------|--|
| 環境設定                                                                        |  |
| (画面デザイン)         スタイル2                                                      |  |
| トップページへの表示トップページへの表示対象                                                      |  |
|                                                                             |  |
| ▲ イ・カーネット                                                                   |  |

「旧パスワード」に「td+ 証券コード(4桁)」、「新パスワード」に任意のパスワード(半角 英数字14文字以内で任意に設定)、「入力確認」に「新パスワード」で入力したものと同様 のパスワードを入力し、「変更」をクリックしてください。

| 🚰 http://www.hiplus.jp - HIPLUS on Web - パスワード変更 - Microsoft Internet Explorer |       |
|--------------------------------------------------------------------------------|-------|
| ()<br>()                                                                       |       |
| 環境設定                                                                           | 閉じる   |
|                                                                                | 変更    |
| パスワード変更                                                                        |       |
|                                                                                |       |
| 新パスワード                                                                         |       |
|                                                                                |       |
|                                                                                |       |
|                                                                                |       |
|                                                                                |       |
|                                                                                |       |
|                                                                                |       |
|                                                                                |       |
|                                                                                |       |
|                                                                                | r //. |

「OK」をクリックしてください。

| 叠http://www.hiplus.jp - HIPLUS on Web - パスワード変更 - Microsoft Internet Explorer |     |
|-------------------------------------------------------------------------------|-----|
| ()<br>()                                                                      |     |
| 環境設定                                                                          | 閉じる |
| (                                                                             | 変更  |
| Microsoft Internet Explorer       IIIパス:       第パス:       〇K       キャンセル      |     |
| 🦉 ページが表示されました                                                                 | 1   |

「OK」をクリックしてください。

| Mttp://www.hiplus.jp - HIPLUS on Web - パスワード変更 - Microsoft Internet Explorer |     |
|------------------------------------------------------------------------------|-----|
| ()<br>()                                                                     |     |
| 環境設定                                                                         | 閉じる |
| (                                                                            | 変更  |
| RAD-K変更<br>IIIIIIIIIIIIIIIIIIIIIIIIIIIIIIIIIIII                              |     |
| 💼 ページが表示されました                                                                | 1   |

「閉じる」をクリックし、初期設定は終了です。

| http://www.hiplus.jp - HIPLUS on Web - パスワード変更 - Microsoft Internet Explorer |                 |
|------------------------------------------------------------------------------|-----------------|
| 環境定日                                                                         | <b>2</b><br>1じる |
|                                                                              |                 |
| (パスワード変更)                                                                    |                 |
| (旧パスワード)                                                                     |                 |
| 新パスワード                                                                       |                 |
| 入力確認                                                                         |                 |
|                                                                              |                 |
|                                                                              |                 |
|                                                                              |                 |
|                                                                              |                 |
| パージが表示されました                                                                  | -               |

~ の作業後のログインは、「ユーザ ID」に「td + 証券コード(4桁)」、「パスワード」は で任意に設定したパスワードを入力し、「ログイン」をクリックしてください。

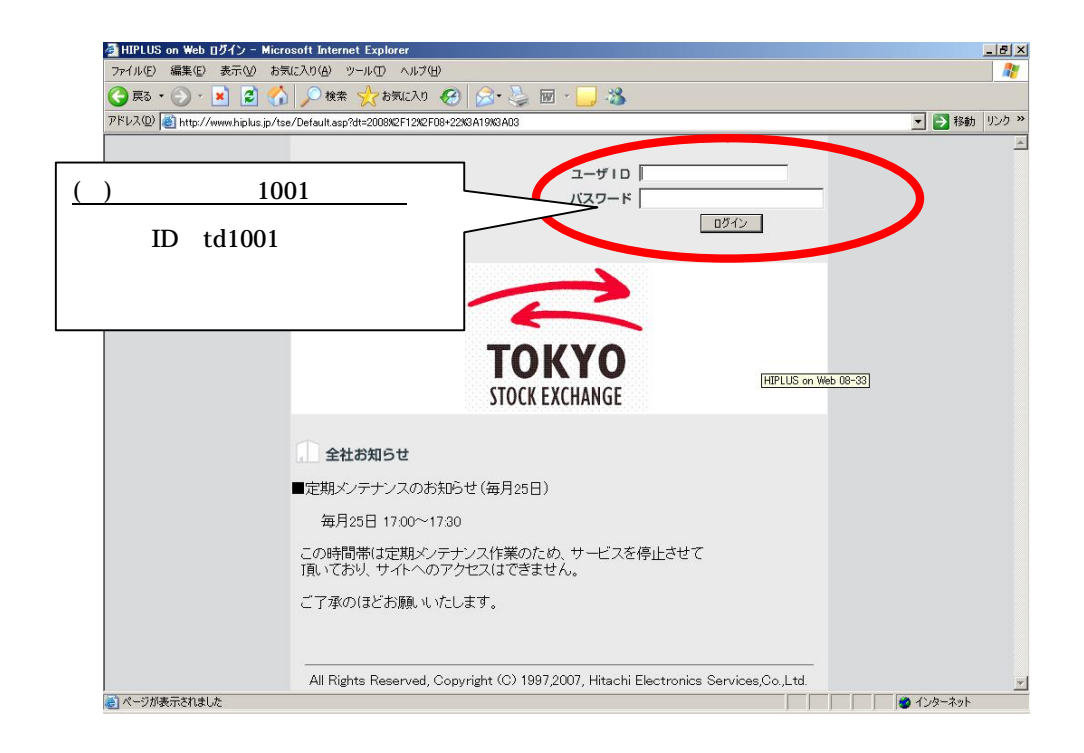

以上